## Manual

# Cadastro de Empresas de Transporte que operam no TRP Usuário Externo

### 1. Portal de Serviços Eletrônicos da AGR

- 1.1. Acesse o Portal de Serviços Eletrônicos da AGR, utilizando suas credenciais de rede, Usuário e Senha usados para acessar os equipamentos da AGR;
- 1.1.1. Acesse a página de URL: https://www.portal.agr.go.gov.br/cadastrounico/#/login;
- 1.1.2. Preencha seus dados (Login e Senha), clique na opção "Acessar";
- 1.1.1. Atenção somente para os casos de NÃO possuir acesso, vá opção "Cadastre-se" ou solicite via e-mail: <u>informatica.agr@agr.go.gov.br</u>;

| Portal de Ser | viços Ele               | trônicos d               | a AGR                                              |   |
|---------------|-------------------------|--------------------------|----------------------------------------------------|---|
|               | Login<br>Login<br>Senha | C Renovar<br>Certificado | Esqueceu sua senha?<br>Acessar Validar Certificado | ] |

1.2. Localize o ícone do Sistema de Bens Desestatizados;

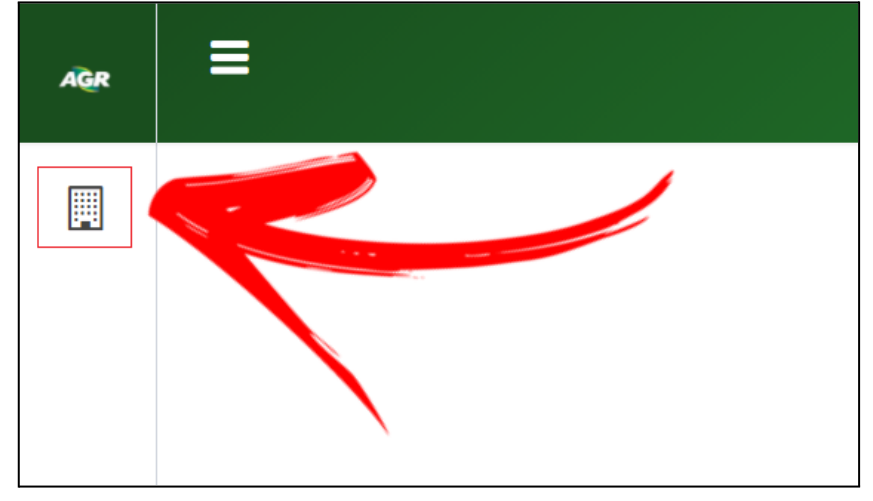

1.1. Localize e clique na opção "Bem Desestatizado";

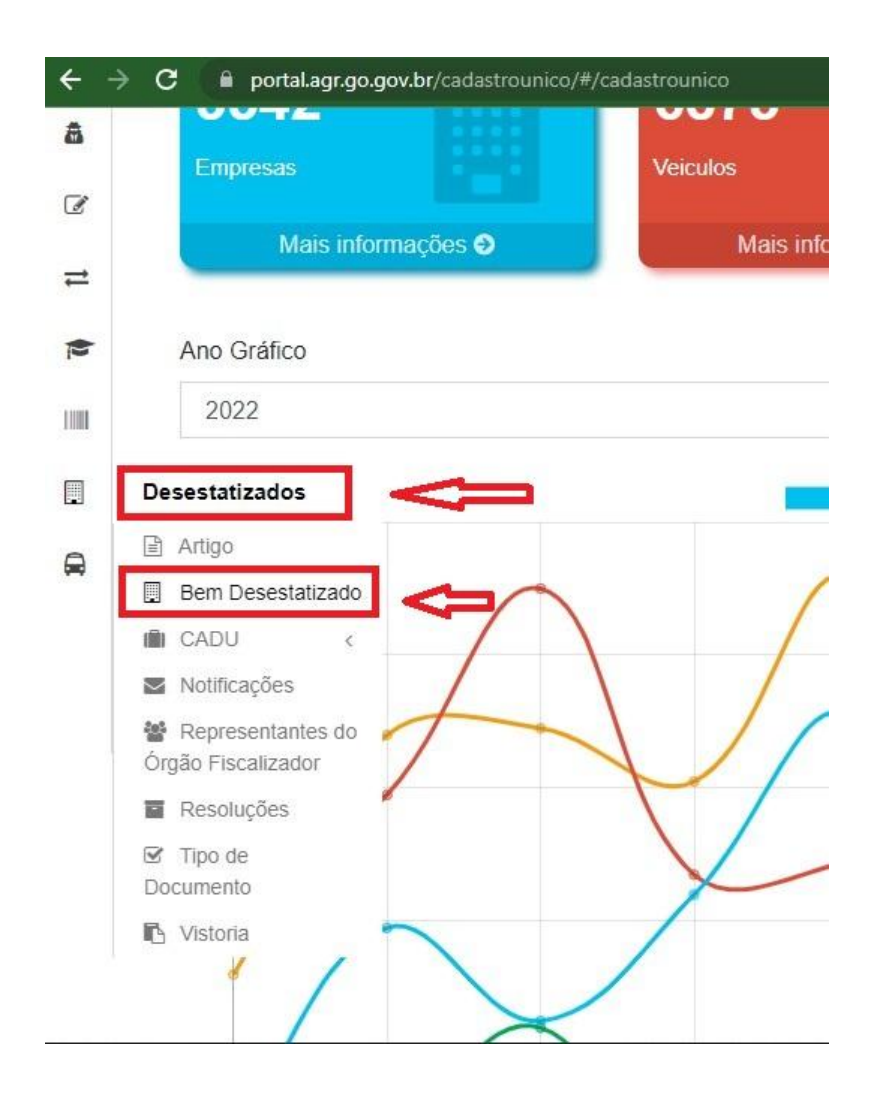

Goiânia dia 16 de novembro de 2022 - Versão 1.0

#### 1.3. Tela Bem Desestatizado;

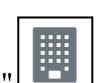

1.3.1. Localize e clique na opção "Empresas que operam o Bem"

| <b>←</b> - | → C                 | /desestatizados/#/desestatizados/bemimovel    |                            |               |                  | 🖻 🖈 🔹 🏟 Error 🚦              |
|------------|---------------------|-----------------------------------------------|----------------------------|---------------|------------------|------------------------------|
| AGR        | =                   |                                               |                            |               |                  | 0                            |
| C<br>Q     | Bens Desestatizados |                                               |                            |               |                  |                              |
| R          | Bens Desestati      | zados                                         |                            |               |                  | + Novo Bem Desestatizado     |
| 8          |                     |                                               |                            |               |                  | Q Listar Tudo                |
| đ          | Registro do Bem     | Nome                                          | Sigla do Bem Desestatizado | Data Cadastro | Última Alteração | Ações                        |
| 11         | 10249               | TERMINAL RODOVIÁRIO DE SANTO ANTÔNIO DA BARRA | TRP SANTO ANTÔNIO DA BARRA | 04/11/2022    | 04/11/2022       | ñ 🖌 🖪 \$ 🖿 🛆 👁               |
|            |                     |                                               |                            |               |                  | Empresas que operam o<br>Bem |

- 1.3.2. Será aberto o formulário de "Empresas que Operam no Bem";
- 1.3.2.1. Insira o CNPJ da empresa que operam no Bem, e clique na opção "Adicionar"
- 1.3.2.1.1. Antes de adicionar a empresa, certifique que a mesma esteja cadastrada no CADU.

| NPJ                   | Razão Social |
|-----------------------|--------------|
| CNPJ Empresa Operante |              |
|                       |              |
|                       | + Adicionar  |

#### 1.3.2.1.2. Empresa adicionada, inclua todas as empresas que opera no local;

| CNPJ               | Razão Social | Ações |
|--------------------|--------------|-------|
| 85 431 448/0001-12 |              | -     |

#### 1.3.2.2. Após a inclusão das empresas clique na opção "Salvar";

| * Cancelar | B Salvar |
|------------|----------|
|            |          |